## วิธีการเข้าใช้งาน ฐานข้อมูล CEIC Data

เข้าใช้งานฐานข้อมูล CEIC Data ผ่าน CL OpenAthens ที่ https://bit.ly/3Ki991L

| CEUC CDMNext, CEIC's Data Manager                                                                                                    |                                                                                                    |                      |                                      | 🛓 Download 🧧 Login                    | Register       | jn out 🕜      |
|----------------------------------------------------------------------------------------------------|----------------------------------------------------------------------------------------------------|----------------------|--------------------------------------|---------------------------------------|----------------|---------------|
| All Regions ~ Q Search                                                                                                    |                                                                                                    | 8,365,802 series 🖉 🚿 | My insights > Name your in           | isight 🖌 🗯                            |                | 0.01          |
| Indicator - Frequency - Source - Status -                                                                                             | More ~                                                                                                    | e COVID-19 v         | My Series View 1 +                   |                                       |                | 🖌 Edit Views  |
| Data Analysis Comparables Releases                                                                                                    | A Watchlist                                                                                                    |                      | 🖂 Add chart ~ 📝 🎲 🗑                  |                                       |                |               |
| Data Briefings × Top Releases >                                                                                                    | Databases Series Datasets                                                                                                    |                      | $f_X$ Type a function                |                                       |                |               |
| US consumer prices growth decelerates in October, energy inflation lowest in 19 months Yesterday at 1021 FM, Georgi Ninov             | World Trend Plus     Global Database     Global Key Series Database     Global Key Series Database     SRP Global Purchasing Managers' Index     High Frequency Database     Brazil Premium Database     Descel Brazile Premium Database |                      | t <sup>0</sup> t List Table 0 series |                                       | Related Series | \Xi Sort By 👳 |
| Malaysia real GDP up by 14.16% y/y in<br>September 2022<br>Today at 11:18 AM, CEIC Insights                                           | Kusala Premium Database     India Premium Database     Indonesia Premium Database     China Premium Database                                                                                                    |                      |                                      |                                       |                |               |
| Japan producer price index up by 9.1% y/y in<br>October 2022<br>Today at 7:18 AM , CEIC Insights                                      |                                                                                                    |                      |                                      | Drag series here<br>Or, if you prefer |                |               |
| Japan total deposits up by 2.2% y/y in<br>September 2022<br>Today at 6:57 AM, CEIC insights                                           |                                                                                                    |                      |                                      | Create Chart                          |                |               |
| United States federal government fiscal<br>balance posts deficit of 87.8 USD bn in<br>October 2022<br>Today at 2:06 AM, CEIC Insights |                                                                                                    |                      |                                      |                                       |                |               |

หลังจากเข้าระบบแล้ว สามารถดูข้อมูลของแต่ละฐานข้อมูลย่อยได้จากฝั่งซ้าย โดยคลิกที่เครื่องหมาย + เพื่อไล่ดู

## เนื้อหาไปจนถึงฐานข้อมูลย่อยสุด

| CETC CDMNext, CEIC's Data Manager                                                                                                    |                      | 🛓 Download 🤟 Login                          | Register Sign out G          |
|----------------------------------------------------------------------------------------------------|----------------------|---------------------------------------------|------------------------------|
| All Regions ~ Q Search                                                                                                    | 8,365,802 series 🖉 🚿 | My insights > Name your insight 🥒 🏩         | 10.01                        |
| Indicator v Frequency v Source v Status v More v                                                                                                    | COVID-19 V           | My Series View 1 +                          | 🖍 Edit Views                 |
| Data Analysis Comparables Releases <b>#</b> Watchlist                                                                                                    |                      | 🗠 Add chart 🗸 💉 🗃 📋 🗘 👶 👁 Preview 🕒 Group 🗸 |                              |
| > Databases Series Datasets                                                                                                    | 🖨 Collapse all       | fx Type a function                          | ✓ ×                          |
| <ul> <li>World Trend Plus</li> <li>All</li> <li>Economic Monitor</li> <li>ASEAN Economic Monitor</li> <li>Forecast</li> <li>Commodity Market</li> <li>Country Competitiveness</li> <li>Apgregates</li> <li>International Associations</li> <li>Industry Top Companies</li> <li>Global Key Series Database</li> <li>Global Key Series Database</li> <li>Brazil Premium Database</li> <li>India Premium Database</li> <li>India Premium Database</li> <li>China Premium Database</li> <li>China Premium Database</li> </ul> |                      | Create Chart                                | Related Series 🛛 🕁 Sort By v |

โดยฐานข้อมูลย่อยสุด จะให้ข้อมูลรายละเอียดต่างๆ เช่น วันเริ่มเก็บข้อมูล ช่วงเวลาในการเก็บข้อมูล (รายเดือน รายไตรมาส หรือรายปี)

| CDMNext × +                                                                        |                          |                                                                         |              | - (                                                     | э×        |
|------------------------------------------------------------------------------------|--------------------------|-------------------------------------------------------------------------|--------------|---------------------------------------------------------|-----------|
| ← → C                                                                              | eries                    |                                                                         |              | Se 🗘                                                    | •         |
| GEDG                                                                               | CDMNext, CEIC            | 's Data Manager                                                         |              | 上 Download 🔺                                            | T         |
| All Regions ~ Q Search                                                             |                          | 6,773,323 series ~                                                      | ~ TOP >      | My insights > Name your insight 🥒 🌣                     | 60        |
| Indicator × Frequency × Source × Status × More ×                                   |                          |                                                                         | COVID-19 V   | My Series View 1 +                                      |           |
| Data Analysis Comparables Releases 🌲 Watchlist 🕶                                   |                          |                                                                         |              | + Related Series     ✓ Rename     ∞     1     □ ✓     ↓ | *         |
| <ul> <li>Philippines (58,337 of 58,337)</li> <li>Samoa (4,928 of 4,928)</li> </ul> |                          |                                                                         | /            | fx                                                      |           |
| <ul> <li></li></ul>                                                                |                          |                                                                         |              | List Table 🗘                                            | Sort By ∽ |
|                                                                                    | Current Price (16 of 16) |                                                                         | +            |                                                         |           |
| Thailand Gross Domestic Product 🕅                                                  | ↓ 0.96%                  | 4,177,542 Quarterly, endi<br>THB mn 03/1993 - 03/2                      | ng +         |                                                         |           |
|                                                                                    |                          |                                                                         |              | Drag series here                                        |           |
| Thailand GDP: Consumption Expenditure K                                            | ] ↑ 2.42%                | 2,722,748 Quarterly, endi<br>THB mn 03/1993 - 03/2                      | ng +         | Or, if you prefer                                       |           |
| Thailand GDP: Consumption Expenditure: Pr                                          | ivate 🔣 🕴 1.68%          | 2,071,852 Quarterly, endi<br>THB mn 03/1993 - 03/2                      | ng +         | Create Chart                                            |           |
| Thailand GDP: Consumption Expenditure: Go                                          | overnment 🔣 🕴 1.4%       | 650,896 Quarterly, endi<br>THB mn 03/1993 - 03/2                        | ng +         |                                                         |           |
| Thailand GDP: Gross Fixed Capital Formatio                                         | n 16.86%                 | 920,431 Quarterly, endi<br>THB mn 03/1993 - 03/2                        | ng<br>2020 + |                                                         |           |
| Thailand GDP: Change In Inventories K                                              | 1 22.08%                 | 133,586         Quarterly, endi           THB mn         03/1993 - 03/2 | ng<br>2020 + |                                                         |           |
| Thailand GDP: Exports of Goods and Service                                         | es K ↓ 7.7%              | 2,401,557 Quarterly, endli<br>THB mn 03/1993 - 03/2                     | ng<br>2020 + |                                                         |           |
| Thailand GDP: Exports of Goods and Service                                         | es: Goods ↑ 0.49%        | 1,905,299 Quarterly, endi                                               | ng + >       |                                                         |           |

## วิธีการนำข้อมูลมาใช้ สามารถทำได้ 3 วิธี

## 1. Preview: เมื่อดับเบิ้ลคลิกที่หัวข้อ จะโชว์ Preview โดยสามารถดูข้อมูล ทั้งในรูปแบบ กราฟ

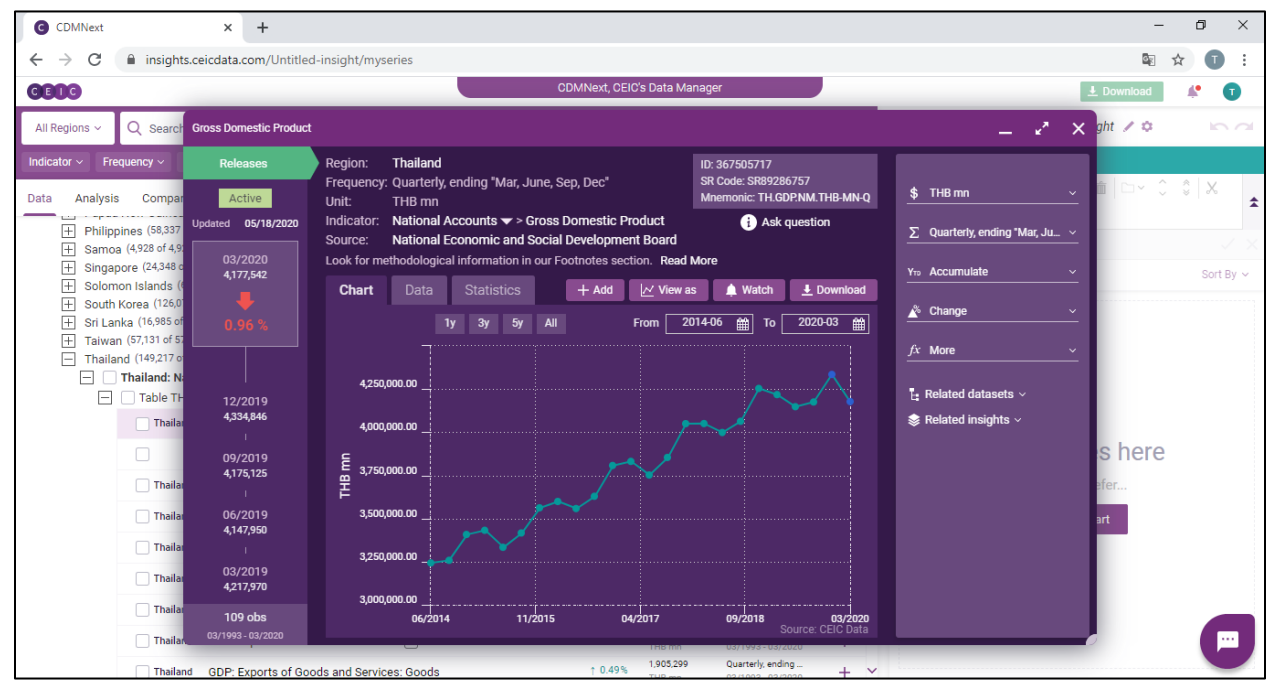

# หรือเลือก Data เพื่อดูข้อมูลในรูปแบบสถิติ

| C CDMNext                                                  | × +                                 |                                          |                                                          |                                                       |                                                              |                                          |                                                              |                                          |                                          |                                | -            | ð X        |
|------------------------------------------------------------|-------------------------------------|------------------------------------------|----------------------------------------------------------|-------------------------------------------------------|--------------------------------------------------------------|------------------------------------------|--------------------------------------------------------------|------------------------------------------|------------------------------------------|--------------------------------|--------------|------------|
| ← → C 🔒 insights.ceid                                      | data.com/Untitled                   | -insight/mys                             | eries                                                    |                                                       |                                                              |                                          |                                                              |                                          |                                          |                                | <u>e</u> e 7 | 🖈 🕕 E      |
| CEIC                                                       |                                     |                                          |                                                          |                                                       | CDMNext, Cl                                                  | EIC's Data Ma                            | inager                                                       |                                          |                                          |                                | ▲ Download   | <b>* D</b> |
| All Regions ~ Q Search Gro                                 | ss Domestic Product                 |                                          |                                                          |                                                       |                                                              |                                          |                                                              |                                          |                                          | _ x* ×                         | ght 💉 🜣      | 60         |
| Indicator ~ Frequency ~<br>Data Analysis Compar            | Releases<br>Active                  | Region:<br>Frequency:<br>Unit:           | Thailand<br>Quarterly, e<br>THB mn                       | ending "Mar, Ju                                       | ne, Sep, Dec"                                                |                                          | ID: 367505717<br>SR Code: SR892<br>Mnemonic: TH.C            | 86757<br>GDP.NM.THE                      | 3-MN-Q                                   | <u>\$ THB mn ~</u>             | ± ⊳~ \$      | \$ X 4     |
|                                                            | 03/2020                             | Source:<br>Look for me                   | National A<br>National E                                 | counts 		> Gr<br>conomic and So<br>l information in c | oss Domestic F<br>ocial Developm<br>our Footnotes se         | ent Board<br>ction. Read                 | i Ask                                                        | question                                 |                                          | ∑ Quarterly, ending "Mar, Ju ∨ |              | ~ >        |
| Solomon Islands (     South Korea (126,0)                  | 4,177,542                           | Chart                                    | Data                                                     | Statistics                                            | + Add                                                        | View a                                   | s 🌲 Watch                                                    | <u>↓</u> Dow                             | Inload                                   | Accumulate                     |              | Sort By 🗸  |
|                                                            |                                     | 03/2020<br>12/2019<br>09/2019            | 4,177,542.0<br>4,334,846.0<br>4,175,125.0                | 0 06/2015<br>0 06/2015<br>0 03/2015                   | 3,333,228.00<br>3,431,781.00                                 | 12/2010<br>09/2010                       | 2,980,802.00<br>2,748,702.00<br>2,656,614.00                 | 09/2006<br>06/2006<br>03/2006            | 2,074,6<br>2,046,5<br>2,114,5            | <u>_fx_More</u>                |              |            |
| □ Thailand: N:     □ Table TH     □ Table TH     □ Thailar | <br>12/2019<br>4,334,846            | 06/2019<br>03/2019<br>12/2018<br>09/2018 | 4,147,950.0<br>4,217,970.0<br>4,253,645.0<br>4.063.328.0 | 0 12/2014<br>0 09/2014<br>0 06/2014<br>0 03/2014      | 3,407,500.00<br>3,257,778.00<br>3,242,832.00<br>3.322.191.00 | 06/2010<br>03/2010<br>12/2009<br>09/2009 | 2,652,164.00<br>2,750,665.00<br>2,561,112.00<br>2.395.561.00 | 12/2005<br>09/2005<br>06/2005<br>03/2005 | 2,016,7<br>1,902,7<br>1,828,8<br>1.866.0 | 🛓 Related datasets ~           |              |            |
|                                                            | 09/2019<br>4,175,125                | 06/2018<br>03/2018<br>12/2017            | 3,998,361.0<br>4,050,238.0<br>4,049,598.0                | 0 12/2013<br>0 09/2013<br>0 06/2013                   | 3,309,452.00<br>3,178,279.00<br>3,139,844.00                 | 06/2009<br>03/2009<br>12/2008            | 2,342,870.00<br>2,359,124.00<br>2,348,982.00                 | 12/2004<br>09/2004<br>06/2004            | 1,856,9<br>1,721,0<br>1,683,2            |                                | s here       |            |
| Thailar                                                    | 06/2019<br>4,147,950                | 09/2017<br>06/2017<br>03/2017            | 3,853,827.0<br>3,752,139.0<br>3,830,987.0                | 0 03/2013<br>0 12/2012<br>0 09/2012                   | 3,287,583.00<br>3,265,841.00<br>3,051,976.00                 | 09/2008<br>06/2008<br>03/2008            | 2,464,336.00<br>2,445,109.00<br>2,448,502.00                 | 03/2004<br>12/2003<br>09/2003            | 1,693,0<br>1,660,4<br>1,558,1            |                                | ərt          |            |
| Thailar                                                    | 03/2019<br>4,217,970                | 12/2016<br>09/2016<br>06/2016            | 3,807,197.0<br>3,628,874.0<br>3,557,831.0                | 0 06/2012<br>0 03/2012<br>0 12/2011                   | 2,993,447.00<br>3,046,078.00<br>2,683,531.00                 | 12/2007<br>09/2007<br>06/2007            | 2,394,712.00<br>2,236,014.00<br>2,187,392.00                 | 06/2003<br>03/2003<br>12/2002            | 1,524,9<br>1,573,7<br>1,511,5            |                                |              |            |
| Thailar Thailar                                            | <b>109 obs</b><br>13/1993 - 03/2020 | 03/2016<br>12/2015                       | 3,598,693.0<br>3,562,098.0                               | 0 09/2011<br>0 06/2011                                | 2,852,152.00<br>2,810,921.00                                 | 03/2007<br>12/2006                       | 2,258,183.00<br>2,164,875.00                                 | 09/2002<br>06/2002                       | 1,419,0<br>1,408,7                       |                                |              |            |
| Thailand (                                                 | 3DP: Exports of Goo                 | ds and Servic                            | es: Goods                                                |                                                       | ↑ 0.495                                                      | 1,905,299                                | Quarterly, end                                               | ding                                     | + ~                                      |                                |              |            |

# การนำฐานข้อมูลเข้าในรูปแบบ Template สามารถลากหัวข้อที่สนใจ ไปไว้ทางด้านขวาสุด

| C CDMNext                              | × +                                                                   |                     |                                         |           | -                                                                                                    | 0 ×             |
|----------------------------------------|-----------------------------------------------------------------------|---------------------|-----------------------------------------|-----------|----------------------------------------------------------------------------------------------------|-----------------|
| $\ \ \leftarrow \ \ \rightarrow \ \ C$ | insights.ceicdata.com/Untitled-insight/myseries                       |                     |                                         |           | ¤_ ☆                                                                                                    | •               |
| CEOC                                   |                                                                       | CDMNext, C          | CEIC's Data Manag                       | er        | L Download                                                                                                    | • •             |
| All Regions ~                          | Q Search                                                              | 6,77                | 3,323 series ~                          | ~ TOP >   | < My insights > Name your insight 🖉 🌣                                                                                    | $\mathbf{n}$    |
| Indicator ~ Fre                        | equency × Source × Status × More ×                                    |                     |                                         | ovid-19 ~ | My Series View 1 +                                                                                                    |                 |
| Data Analysis                          | s Comparables Releases 🌲 Watchlist 🚥                                  |                     |                                         |           | + Related Series <b>/</b> Rename <b>(</b> ) <b>(</b> ) <b>(</b> ) <b>(</b> ) <b>(</b> ) <b>(</b> ) <b>(</b> ) <b>(</b> ) | \$              |
| + Philipp                              | pines (58,337 of 58,337)                                              |                     |                                         | ^         |                                                                                                    | $\sim$ $\times$ |
| + Samoa                                | a (4,928 of 4,928)                                                    |                     |                                         |           | List Table 🍄 2 series 🖿 Group added series                                                                               | Sort By ~       |
| + Singap<br>+ Solom                    | pore (24,348 of 24,348)<br>ion Islands (6,973 of 6,973)               |                     |                                         |           | Q. Filter by name, region, unit, frequency                                                                               |                 |
| + South                                | Korea (126,072 of 126,072)                                            |                     |                                         |           | Gross Domestic Product K                                                                                                 | ^               |
| + Sri Lar<br>+ Taiwar                  | n (16,905 01 16,905)<br>n (57,131 of 57,131)                          |                     |                                         |           | GDP: Consumption Expenditure K                                                                                           |                 |
| - Thaila                               | nd (149,217 of 149,217)                                               |                     |                                         |           | I mean a minimum contractor                                                                                              |                 |
|                                        | Table TH.A001: SNA1993: GDP: by Expenditure: Current Price (16 of 16) |                     |                                         | +         |                                                                                                    |                 |
|                                        | Thailand Gross Domestic Product 📧                                     | 4,177,542<br>THB mn | Quarterly, ending .<br>03/1993 - 03/202 | +         |                                                                                                    |                 |
|                                        |                                                                       |                     |                                         |           |                                                                                                    |                 |
|                                        | ☐ Thailand GDP: Consumption Expenditure K                             | 2,722,748<br>THB mn | Quarterly, ending .<br>03/1993 - 03/202 | +         |                                                                                                    |                 |
|                                        | Thailand GDP: Consumption Expenditure: Private K                      | 2,071,852<br>THB mn | Quarterly, ending .<br>03/1993 - 03/202 | +         |                                                                                                    |                 |
|                                        | Thailand GDP: Consumption Expenditure: Government 🕅                   | 650,896<br>THB mn   | Quarterly, ending .<br>03/1993 - 03/202 | +         |                                                                                                    |                 |
|                                        | Thailand GDP: Gross Fixed Capital Formation                           | 920,431<br>THB mn   | Quarterly, ending .<br>03/1993 - 03/202 | +         |                                                                                                    |                 |
|                                        | Thailand GDP: Change In Inventories K                                 | 133,586<br>THB mn   | Quarterly, ending .<br>03/1993 - 03/202 | +         |                                                                                                    |                 |
|                                        | Thailand GDP: Exports of Goods and Services 🕅                         | 2,401,557<br>THB mn | Quarterly, ending .<br>03/1993 - 03/202 | +         |                                                                                                    |                 |
|                                        | Thailand GDP: Exports of Goods and Services: Goods                    | 1,905,299           | Quarterly, ending                       | + ~       |                                                                                                    | <u> </u>        |

้ทั้งนี้สามารถทำเป็นกราฟได้ โดยเลือกหัวข้อที่ต้องการเปรียบเทียบ แล้วคลิกขวา จากนั้นเลือก View as

Chart

| CDMNext × +                                                                                                    |                                                                                      |         |                                                                                                    |                                                                                             | -                      | ٥        | ×        |
|----------------------------------------------------------------------------------------------------|--------------------------------------------------------------------------------------|---------|----------------------------------------------------------------------------------------------------|---------------------------------------------------------------------------------------------|------------------------|----------|----------|
| $\leftarrow$ $\rightarrow$ C $\triangleq$ insights.ceicdata.com/Untitled-insight/myseries                                                                                                    |                                                                                      |         |                                                                                                    |                                                                                             |                        | ☆        | ) :      |
| <b>G30</b> 3                                                                                                    | CDMNext, CEIC's Data Manage                                                          | er      |                                                                                                    | <u>↓</u> Dowr                                                                               | nload                  | <b>*</b> | T        |
| All Regions ~ Q Search                                                                                                    | 6,773,323 series ~                                                                   | ~ TOP > | My insights > Name your in                                                                                                    | nsight 🖌 🜣                                                                                  |                        | 1        |          |
| Indicator - Frequency - Source - Status - More -                                                                                                    | • cc                                                                                 |         | My Series View 1 +                                                                                                    | (*) Unselect all                                                                            |                        |          |          |
| Data         Analysis         Comparables         Releases         ♦ Watchlist         Watchlist         ···                  Philippines (58,337 of 58,337)                 Participate (58,337 of 58,337) |                                                                                      | ^       | + Related Series<br>$\Rightarrow \Sigma \sim Y_{TD} \sim \Delta \sim fx \sim fx$<br>fx Type a function                                        | ✓     View as Chart       ⊕     View as Map       ⊡     View as Table       ⊡     View as … | (C)<br>(M)<br>(T)<br>> | 6        | <b>★</b> |
| H Singapore (24,348 of 24,348)     Solomon Islands (6,973 of 6,973)     South Korea (126,972 of 126,072)     Sri Lanka (16,985 of 16,985)     Taiwan (57,131 of 57,131)                                     |                                                                                      |         | List Table <b>2</b> series (× 2<br>Q Filter by name, region, un<br><b>i</b> Q <u>Gross Domestic Product</u> (*) <b>4</b><br>10.96 % 4,177,542 | Download     Copy (Ct)     Copy data     Copy link(s)     Insert Copied (Ct)                | (D)<br>rI+C)<br>rI+V)  | ₃ So     | ×rt By ∨ |
| Thailand (149,217 of 149,217) Thailand: National Accounts (16,855 of 16,855) Table TH.A001: SNA1993: GDP: by Expenditure: Current Price                                                                     | e (16 of 16)                                                                         | +       | GDP: Consumption Expenditu<br>↑ 2.42 % 2,722,748 TH                                                                                           | Delete (De Add to Watchlist                                                                 | elete)                 |          |          |
| Gross Domestic Product 🕅                                                                                                    | 4,177,542 Quarterly, ending<br>THB mn 03/1993 - 03/2020                              | +       |                                                                                                    | Group<br>Preview                                                                            |                        |          |          |
| ☐ Thailand GDP: Consumption Expenditure K                                                                                                    | 2,722,748 Quarterly, ending<br>THB mn 03/1993 - 03/2020                              | +       |                                                                                                    | i Series Info                                                                               | >                      |          |          |
| Thailand GDP: Consumption Expenditure: Private 📧                                                                                                    | 2,071,852 Quarterly, ending<br>THB mn 03/1993 - 03/2020<br>650,996 Quarterly, ending | +       |                                                                                                    | C Show Dataset                                                                              | >                      |          |          |
| Thailand GDP: Consumption Expenditure: Government                                                                                                    | THB mn         03/1993 - 03/2020           920,431         Quarterly, ending         | +       |                                                                                                    |                                                                                             |                        |          |          |
| Thailand GDP: Change In Inventories K                                                                                                    | THB mn 03/1993 - 03/2020<br>133,586 Quarterly, ending<br>THB mn 03/1993 - 03/2020    | +       |                                                                                                    |                                                                                             |                        |          | _        |
| ☐ Thailand GDP: Exports of Goods and Services ℝ                                                                                                    | 2,401,557 Quarterly, ending<br>THB mn 03/1993 - 03/2020                              | +       |                                                                                                    |                                                                                             |                        |          |          |
| Thailand GDP: Exports of Goods and Services: Goods                                                                                                    | 1,905,299 Quarterly, ending                                                          | + ~     | ,                                                                                                    |                                                                                             |                        |          |          |

## จะแสดงผลเป็นรูปแบบกราฟ ซึ่งสามารถทำการผสมกราฟที่แสดงผลได้ โดยเลือกที่ Edit Chart

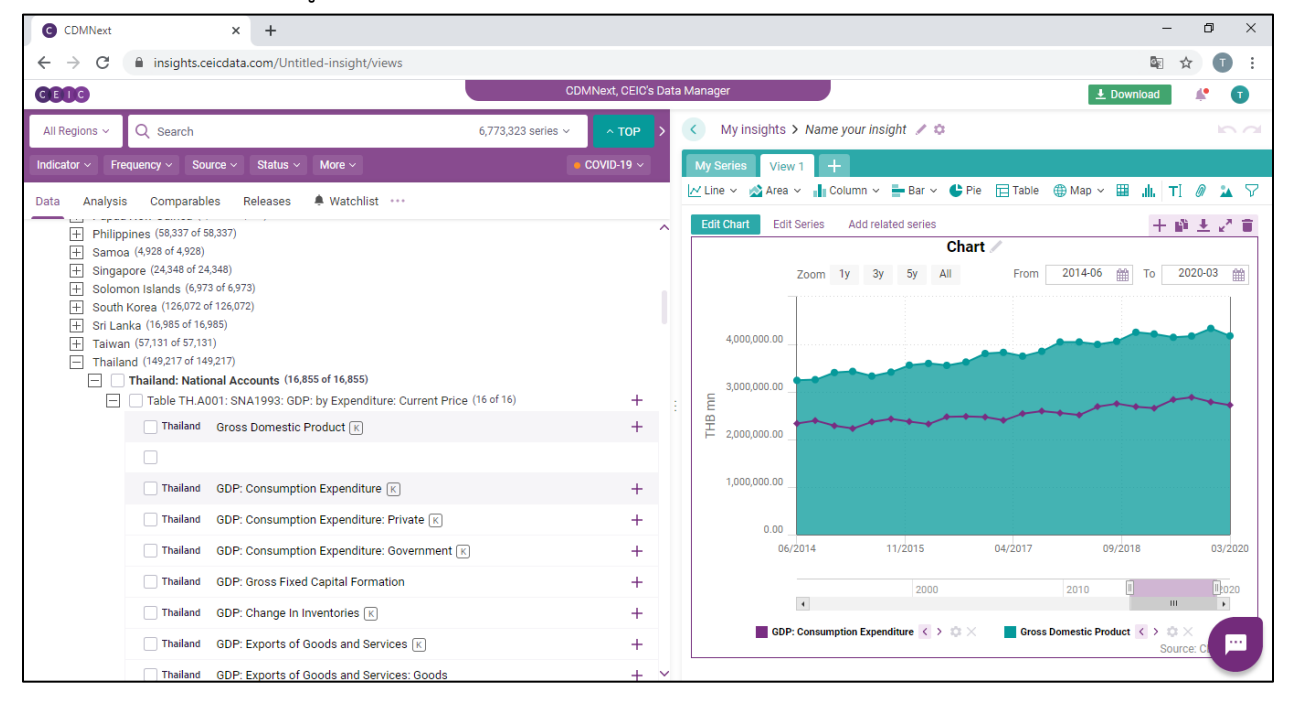

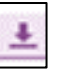

โดยหลังจากนี้ ยังสามารถนำข้อมูลไปใช้ได้ในรูปแบบ Excel โดยเลือกที่เครื่องหมาย และให้เลือกคำว่า Download เพื่อ เลือกรูปแบบที่จะนำมา import ในรูปแบบ EXCEL, PDF หรือ JPG

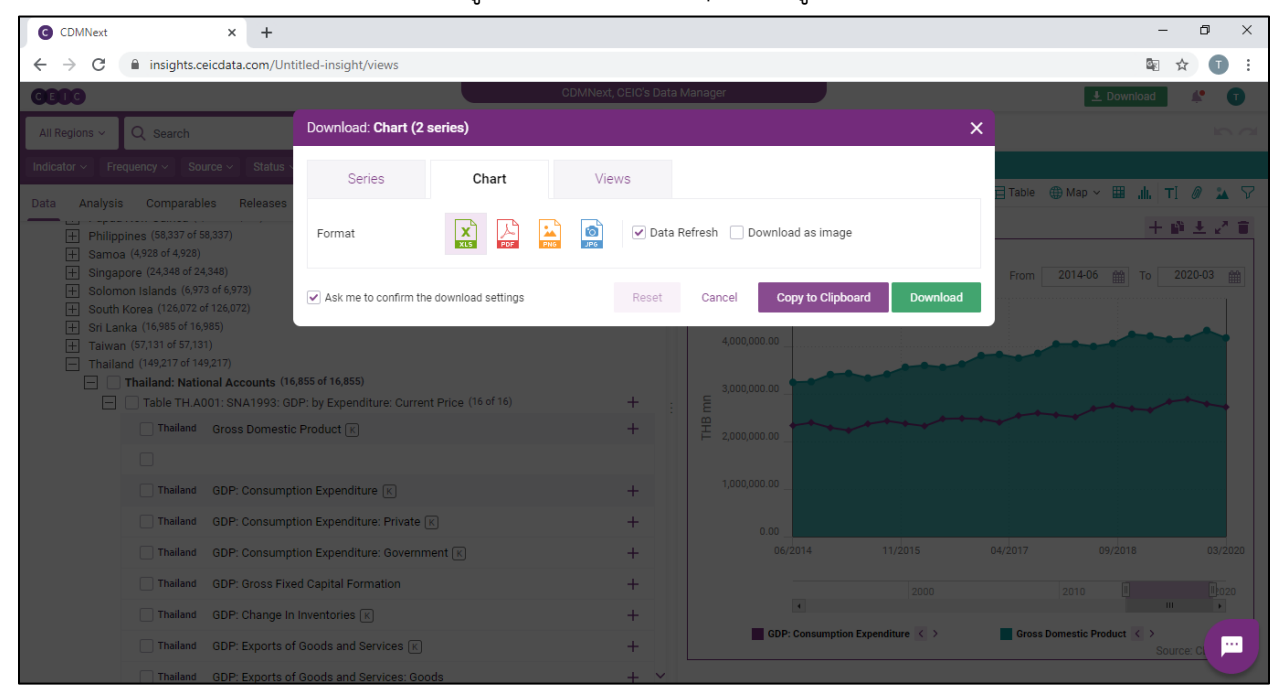

นอกจากนี้ ยังสามารถทำคำนวณโดยใช้ระบบของฐานข้อมูล CEIC Data ได้ด้วย โดยเลือกข้อมูลที่ต้องการ

#### คำนวณ และเลือก Fx

| C CDMNext                                                | × +                                                                                                    |                                |                                                                                                    | - o ×                                                               |
|----------------------------------------------------------|----------------------------------------------------------------------------------------------------|--------------------------------|----------------------------------------------------------------------------------------------------|---------------------------------------------------------------------|
| $\leftrightarrow$ $\rightarrow$ C $\cong$ insight        | ts.ceicdata.com/Untitled-insight/myseries                                                              |                                |                                                                                                    | ⊠ ☆ 🗊 :                                                             |
| CEOC                                                     |                                                                                                    | CDMNext, CEIC's Da             | ta Manager 📃 Do                                                                                                    | wnload 🦨 🔳                                                          |
| All Regions ~ Q Search                                   | h 6,773,323 s                                                                                          | eries ~ _ <b>^ TOP &gt;</b>    | My insights > Name your insight / C                                                                                                    | in a                                                                |
| Indicator ~ Frequency ~                                  | Source ~ Status ~ More ~                                                                               | $\blacksquare$ COVID-19 $\sim$ | My Series View 1 +                                                                                                    |                                                                     |
| Data Analysis Compa                                      | rables Releases A Watchlist ···                                                                        |                                | + Related Series     ✓ Rename     Φ in     □ ✓ ↓ ↓ ↓     ↓ ↓     In     \$ ✓ Σ       fx     Type a function       List     Table     Φ 2 series (×2 selected)     Group added series                                                                                                    | <ul> <li>Yrs × ▲ Yrs × ▲</li> <li>✓ ×</li> <li>Sort By ×</li> </ul> |
|                                                          | 1 = -,0)<br>72 of 126,072)<br>16,985)<br>7,131)<br>149,217)                                            |                                | ✓     Q. Filter by name, region, unit, frequency       ✓     Gross Domestic Product (*) ↔ ×       ↓ 0.96 *     4.177.542       ✓     Operative Spenditure (*)       ✓     Operative Spenditure (*)       ↓ 2.42 *     2.722.748       ✓     Operative Spenditure (*)       ↓ 2.42 *     2.722.748 | ₀ <b>≜</b> fx <del>≈</del> : ^                                      |
| Thailand: N     Thailand: N     Thailand: N     Table Ti | lational Accounts (16,855 of 16,855)<br>H.A001: SNA1993: GDP: by Expenditure: Current Price (16 of 16) | +                              |                                                                                                    |                                                                     |
| Thaila                                                   | nd Gross Domestic Product 📧                                                                            | +                              |                                                                                                    |                                                                     |
|                                                          |                                                                                                    |                                |                                                                                                    |                                                                     |
| Thaila                                                   | nd GDP: Consumption Expenditure K                                                                      | +                              |                                                                                                    |                                                                     |
| Thaila                                                   | nd GDP: Consumption Expenditure: Private K                                                             | +                              |                                                                                                    |                                                                     |
| Thaila                                                   | nd GDP: Consumption Expenditure: Government 📧                                                          | +                              |                                                                                                    |                                                                     |
| Thaila                                                   | nd GDP: Gross Fixed Capital Formation                                                                  | +                              |                                                                                                    |                                                                     |
| Thaila                                                   | nd GDP: Change In Inventories K                                                                        | +                              |                                                                                                    |                                                                     |
| Thaila                                                   | nd GDP: Exports of Goods and Services K                                                                | +                              |                                                                                                    |                                                                     |
| Thaila                                                   | nd GDP: Exports of Goods and Services: Goods                                                           | + ~                            |                                                                                                    |                                                                     |

สามารถเลือกการคำนวณที่ต้องการได้ เช่น แปลงสกุลเงิน แปลงจากรายเดือนเป็นรายปี หรือ แปลงจาก รายปีเป็นรายไตรมาส ทำอัตราการเจริญเติบโต Moving Average หรือ แม้กระทั่งทำการพยากรณ์ได้เช่นกัน

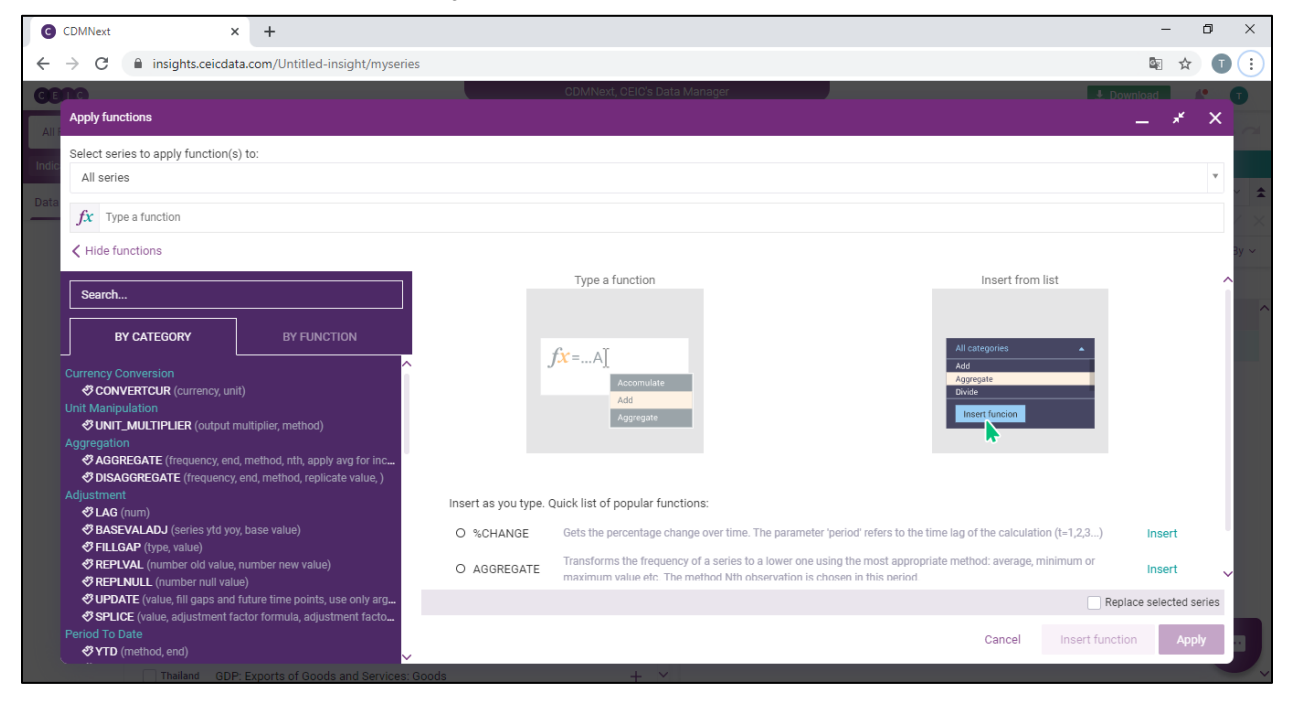

สามารถทำฟังก์ชันได้พร้อมกันหลายฟังก์ชัน โดยเลือก Insert Function หลังจากใส่ฟังก์ชันที่ต้องการ

### จากนั้นคลิก Apply

| C i inights.ceiddta.com/Utritted-inight/myseries          C i inights.ceiddta.com/Utritted-inight/myseries       Cluttered (CRUCe Data Manayer         Apply functions       Inights.ceiddta.com/Utritted-inight/myseries         Apply functions       Inights.ceiddta.com/Utritted-inight/myseries         A series       Inights.ceiddta.com/Utritted-inight/myseries         A series       Inights.ceiddta.com/Utritted-inight/myseries         I series       Inights.ceiddta.com/Utritted-inight/myseries         I series       Inights.ceiddta.com/Utritted-inight/myseries         I series       Inights.ceiddta.com/Utritted-inight/myseries         I series       Inights.ceiddta.com/Utritted-inight/myseries         I series       Inights.ceiddta.com/Utritted-inight/myseries         I series       I series         I series       I series         I series       I series         I series       I series         I series       I series         I series       I series         I series       I series         I series       I series         I series       I series         I series       I series         I series       I series         I series       I series         I series       I series         I series                                                                                                    | C CDMNext                                     | × +                                                                                                    | -            | ٥      | ×    |
|----------------------------------------------------------------------------------------------------|-----------------------------------------------|----------------------------------------------------------------------------------------------------|--------------|--------|------|
| Apply functions  Apply function(s) to:  All series  Select series to apply function(s) to:  All series  CoNVERTCUR(us balance as reported) > %CHANGE(over Year) > Type a function  For CoNVERTCUR(us balance as reported) > %CHANGE(over Year) > Type a function  For ConvErt Convert (if a functions  For Convert (if a functions  For Convert (if a functions  For Convert (if a functions)  For Convert (if a functions)  For Convert (if a functions)  For Convert (if a functions)  For Convert (if a functions)  For Convert (if a functions)  For Convert (if a functions)  For Convert (if a functions)  For Convert (if a functions)  For Convert (if a functions)  For Convert (if a functions)  For Convert (if a function)  For Convert (if a function)     | $\leftrightarrow \  \   \rightarrow \  \   C$ | insights.ceicdata.com/Untitled-insight/myseries                                                                                                    | \$ ☆         | 0      | (:)  |
| Apply functions  Apply functions  Apply functions  Apply function(s) to:  All series   Convertent Cultures as reported, x > %cCHANGE(over view) x > %per a function  Convertent Cultures as reported, x > %cCHANGE(over view) x > %per a function  Convertent Cultures as reported, x > %cCHANGE(over view) x > %per a function  Final Convertent Cultures as reported, x > %cCHANGE(over view) x > %per a function  Final Cultures  Final Cultures  Final Cul   | GENG                                          | ODIMNoxt, OEIO's Data Manager                                                                                                    | load         | 1.     | 8    |
| Select series to apply function(s) to:<br>All series  Select. Search. Search. Se | Apply fun                                     | ctions                                                                                                    | _ *          | ×      |      |
| Defect series     All series     Image: Converticity of the control of the prior of the series and the series of the series. Smooth returns the smoothed (in other words the tred line) series. Cycle' returns the other subtacted by smoothed. <b>Search</b> Image: Search <b>Search</b> Image: Search <b>Search</b> Image: Search <b>Search</b> Image: Search <b>Search</b> Image: Search <b>Search Search Search</b>                                                                                                    | All Salact cor                                | in to apply function (a) to:                                                                                                    |              |        |      |
| And series     And series     And series     And series     And series     And series     And series     And series     And series     And series     And series     And series     And series     And series     And series     And series     And series     And series     And price value     And Driver value     And Driver value     And Driver value     And Driver value     And Driver value     And Driver value     And Driver value     And Driver value     And Driver value     And Driver value     And Driver value     And price value     And price value <td< td=""><th>Indic</th><th>res or oppyr runction(s) to:</th><td></td><td>*</td><td></td></td<>                                                                                                    | Indic                                         | res or oppyr runction(s) to:                                                                                                    |              | *      |      |
| Image: Converticul (u) bolians as reported) > %CHANGE(over view) > Type a function     Image: Converticul (u) bolians (as reported) > %CHANGE(over view) > Type a function     Image: Converticul (u) bolians (as reported) > %CHANGE(over view) > Type a function     Image: Converticul (u) bolians (as reported) > %CHANGE(over view) > Type a function     Image: Converticul (u) bolians (as reported) > %CHANGE(over view) > Type a function     Image: Converticul (u) bolians (as reported) > %CHANGE(over view) > Type a function   Image: Converticul (u) bolians (as reported) > % Function > %   Image: Converticul (u) bolians (as reported) > % Function > %   Image: Converticul (u) bolians (as reported) > % Function > %   Image: Converticul (u) bolians (as reported) > % Function > %   Image: Converticul (u) bolians (as reported) > % Function > %   Image: Converticul (u) bolians (as reported) > % Function > %   Image: Converticul (u) bolians (as reported) > % Function (u) bolians (as reported) > %   Image: Converticul (u) bolians (as reported) > % > %   Image: Converticul (u) bolians (as reported) > % > %   Image: Converticul (u) bolians (as reported) > % > %   Image: Converticul (u) bolians (as reported) > % > %   Image: Converticul (u) bolians (as reported) > % > %   Image: Converticul (u) bolians (as reported) > % >                                                                                                    | Airsen                                        | 19                                                                                                    |              |        | × 🚖  |
| ✓ Hide functions          Search       Functions         V CATEGORY       BY FUNCTION         INDEX (start, end, value)       Applies the Hodrick-Prescott filter to the series which returns the long-term trend component of the series. 'Smooth' returns the smoothed (in other words the tend ine) series. 'Cycle' returns the original series subtracted by smoothed.'         INDEX (start, end, value)       PrilitER (output)         Implies the Hodrick-Prescott filter to the series which returns the long-term trend component of the series. 'Smooth' returns the smoothed (in other words the tend ine) series. 'Cycle' returns the original series subtracted by smoothed.'         Moving Average       Implies the Hodrick-Prescott filter to the series which returns the long-term trend component of the series. 'Smooth' returns the smoothed (in other words the tend ine) series. 'Cycle' returns the original series subtracted by smoothed.'         Moving Average       Implies the Hodrick-Prescott filter to the series which returns the long-term trend component of the series.' Smooth' returns the smoothed (in other words the term ine) series.' Cycle' returns the original series subtracted by smoothed.'         Moving Average       Implies the Hodrick-Prescott filter to the series.' Smooth' returns the smoothed (in other words the term ine) series.' Cycle' returns the original series subtracted by smoothed.'         Implies Term Component of the series.' Smooth' returns the smoothed diagnostics, data serie.'       Implies the Hodrick-Prescott filter to the series.'         Implies Term Component of the series.' Smooth' returns the smoothed diagnostics, data serie.'       Strakmos Cuplic dow                                                                                                    | <u> </u>                                      | ONVERTCUR(US Dollars; as reported) X > %CHANGE(over Year) X > Type a function                                                                                                    |              |        | / ×  |
| Search   BY CATEGORY   Ø'INDEX (start, end, value)   Ø'INDEX (start, end, value)   Ø'SMOOTH(XPF (type, factor))   Ø'SMOOTH(XPF (type, factor))   Ø'MOVAW (method, period, number factor)   Ø'MOVAW (method, period, number factor)   Ø'MOVAW (method, period, number factor)   Ø'INDEX (start, end, value)   Ø'INDEX (start, ford)   Ø'MOVAW (method, period, number factor)   Ø'MOVAW (method, period, number factor)   Ø'NOVAW (method, period, number factor)   Ø'INDEX (start, ford)   Ø'INDEX (start, ford)   Ø'INDEX (start, end, value)   Ø'INDEX (start, end, value)   Ø'INDEX (start, end, value)   Ø'INDEX (start, ford)   Ø'INDEX (start, ford)   Ø'INDEX (start, end, value)   Ø'INDEX (start, end, value)   Ø'INDEX (start, end, value)   Ø'INDEX (start, end, value)   Ø'INDEX (start, end, value)   Ø'INDEX (start, end, value)   Ø'INDEX (value)   Ø'INDEX (value)   Ø'INDEX (value)   Ø'INDEX (value)   Ø'INDEX (value)   Ø'INDEX (value)   Ø'INDEX (value)   Ø'INDEX (value)   Ø'INDEX (value)   Ø'INDEX (value)   Ø'INDEX (value)                                                                                                    | 🗸 Hide fu                                     | unctions                                                                                                    |              |        | 3y ~ |
| Search       BY CATEGORY       BY FUNCTION         INDEX (start, end, value)       Applies the Hodrick-Prescott filter to the series which returns the long-term trend component of the series. "Smooth? returns the smooth? (in other words the trend rine) series."Smooth? returns the smooth? (in other words the trend rine) series."Smooth? returns the smooth? (in other words the trend rine) series."Smooth? returns the smooth? returns the smooth? (in other words the trend rine) series."Smooth? returns the smooth?         Immediate       @ MOVING / (rethod, period, number factor)       Beginse factor?         @ MoVing Average       @ Moving Average       @ Trend         @ HEPFLITER (output)       Arguments       Output         @ TRAMOSEATS (output, download model diagnostics, data seriation)       @ Trend       Output         @ TRAMOSEATS (output, download model diagnostics)       HELP ON THIS FUNCTION >       HELP ON THIS FUNCTION >         @ Subtract (type, value)       @ Subtract (type, value)       _ Replace selected series                                                                                                    |                                               |                                                                                                    |              |        |      |
| BY CATEGORY       BY FUNCTION         Image: Series which returns the long-term trend component of the series. "Smooth returns the smoothed (in other words the trend line) series. "Cycle' returns the original series subtracted by smoothed.         Image: Smooth returns the forecasting       Image: Smooth returns the original series subtracted by smoothed.         Image: Smooth returns the original series subtracted by smoothed.       Syntax         Image: Smooth returns the original series subtracted by smoothed.       Syntax         Image: Smooth returns the original series subtracted by smoothed.       Syntax         Image: Smooth returns the original series subtracted by smoothed.       Syntax         Image: Smooth returns the original series subtracted by smoothed.       Syntax         Image: Smooth returns the original series subtracted by smoothed.       Syntax         Image: Smooth returns the original series subtracted by smoothed.       Syntax         Image: Smooth returns the original series subtracted by smoothed.       Syntax         Image: Smooth returns the original series subtracted by smoothed.       Image: Syntax         Image: Smooth returns the original series subtracted by smoothed.       Image: Syntax         Image: Smooth returns the original series subtracted by smoothed.       Image: Syntax         Image: Smooth returns the original series subtracted by smoothed.       Image: Syntax         Image: Smooth retured insposition       Image: Synta                                                                                                    | Search.                                       |                                                                                                    |              |        |      |
| BT CALLBOART       BT FONCTION         StructBoart       SYNTAX         Smoothing       HFFILTER (output)         Implementation       Arguments         Implementation       Output         Implementation       Output         Implementation       Output         Implementation       Output         Implementation       Output         Implementation       Output         Implementation       Implementation         Implementation       Implementation         Implementation       Im                                                                                                    |                                               | Applies the Hodrick-Prescott filter to the series which returns the long-term trend component of the series. 'Smooth' returns the smoothed (in of trend line) series. 'Cycle' returns the original series subtracted by smoothed.                                                                                                    | ther words t | he     | Â    |
| <ul> <li>♦ INDEX (stat, end, value)</li> <li>♦ INDEX (stat, end, value)</li> <li>♦ INDEX (stat, end, value)</li> <li>♦ INPELITER (output)</li> <li>ARGUMENTS</li> <li>ARGUMENTS</li> <li>♦ Output</li> <li>♥ Trend</li> <li>Output</li> <li>♥ Cycle</li> <li>PHELP ON THIS FUNCTION &gt;</li> <li>HELP ON THIS FUNCTION &gt;</li> <li>HELP ON THIS FUNCTION &gt;</li> <li>■ Add (stat)</li> <li>♥ SUBTACT (type, value)</li> <li>♥ MULTIPLY (type, value)</li> </ul>                                                                                                    |                                               | SYNTAX                                                                                                    |              |        |      |
| Image: Simple interfaces       FIFFLER (output)         Image: Simple interfaces       Arguments         Image: Simple interfaces       Output         Image: Simple interfaces       Output     <                                                                                                    | ♥ INDE<br>Smoothing                           | X (start, end, value)                                                                                                    |              |        |      |
| Image: Image: Image                                   | ଶ୍ୱାପ୍ରତମ୍ମାନୁ<br>ସ୍ଥ SMO                     | OTH (type, factor)                                                                                                    |              |        |      |
| Moving Average       Image: Image: Imag                                           | ♦ SMO                                         | OTHEXP (type, factor) ARGUMENTS                                                                                                    |              |        |      |
| Image: Constraint of the set of the set of th                                   |                                               | erage                                                                                                    |              |        |      |
| Seasonal Adjustment & Forecasting         Image: Control of the state of the state of the                                                              | ⊘ MOV                                         | AV (method, period, number factor) Output Output                                                                                                    |              |        |      |
|                                                                                                    | Seasonal /                                    | Adjustment & Forecasting                                                                                                    |              |        |      |
| Image: Computer Computer C                                  | ぐ HPH<br>- パソ12/                              | LLEK (output)<br>DNMA (output) download model disenseties data seri HELP ON THIS FUNCTION Y                                                                                                    |              |        |      |
| Image: Contract Contract C                                  | ∛X124                                         | Anthen ( compact comman induer dirightorics, data server<br>ARIMA ( cuttor)                                                                                                    |              |        |      |
| Arithmetic         ♦ ADD (type, value)         ♥ SUBTRACT (type, value)         ♥ MULTIPLY (type, value)                                                                                                    | 🕫 TRAI                                        | MOSEATS (output, download model diagnostics)                                                                                                    |              |        |      |
|                                                                                                    |                                               |                                                                                                    |              |        |      |
| Image: Subtract (type, value)         Image: Subtract (type, value)         Replace selected series                                                                                                    | 🖑 ADD                                         | (type, value)                                                                                                    |              |        |      |
|                                                                                                    | SUB                                           | IRACT (type, value)                                                                                                    | a salartad   | cariae |      |
| AT DB 8DF (hore unbus)                                                                                                    | ⊘ MUL<br>47 DN/II                             | TPLY (type, value)                                                                                                    | e selecteu : | 101103 |      |
| O bitLe (upp, rate)     Ø CROSSEF (matched extend to longest improvemissed)     Cancel Insert function Apply                                                                                                    | A CBO                                         | Dr. (type, ranue)<br>SSSEP (method extend to longest impre missed)<br>Cancel Insert function                                                                                                    | AD           | ply    |      |
|                                                                                                    | ଏ SUM                                         | central to bright in the state of the state of the state |              |        |      |

ฐานข้อมูลจะทำการสร้าง Series ใหม่ ที่ทำการคำนวณให้เรียบร้อย สามารถนำไปทำเป็นกราฟ หรือใน รูปแบบของ Excel ได้เช่นกัน

| CDMNext × +                                                                                                    |                         |        |      | - 0 ×                                                                                                    |
|----------------------------------------------------------------------------------------------------|-------------------------|--------|------|----------------------------------------------------------------------------------------------------|
| ← → C  insights.ceicdata.com/Untitled-insight/myseries                                                                                                    |                         |        |      | 🔤 🖈 🕕 :                                                                                                    |
| <b>C60</b> G                                                                                                    | CDMNext, CE             | IC's I | Data | a Manager 🛃 🛃 Download 🛛 🥀 👔                                                                                                    |
| All Regions ~ Q Search                                                                                                    | 6,773,323 series ~ ^ TO |        | >    | My insights > Name your insight / A                                                                                                    |
| Indicator V Frequency V Source V Status V More V                                                                                                    |                         |        |      | My Series View 1 +                                                                                                    |
| Data Analysis Comparables Releases A Watchlist ····                                                                                                    |                         |        | ^    | + Related Series       ✓ Rename       Φ fit       □ ~ 2        2        %       X       IN       S < ~ Σ < Yrs < X                                                                                                    |
| Samoa (vices vices |                         |        | I    | Q. Filter by name, region, unit, frequency           Gross Domestic Product (€)           0.96%         4.177.942           Thaland         Quarterly, endl         Updated.05/18/2020           Gross Domestic Product [CONVERTCURIUS Dellars; as reported) > %CHANSE[Over Ye (€)         [Convertige of the state of the state of the s |
| Thailand: National Accounts (16,855 of 16,855)  Table TH.A001: SNA1993: GDP: by Expenditure: Current Price                                                                                                    | e (16 of 16) -          | F      |      | GDP: Consumption Expenditure (K)         Quarterly, end.         Updated: 03/18/2020           1 2.42 %         2.722.48         Thailand         Quarterly, end.         Updated: 03/18/2020           2 0 3.07 % Consumption Expenditure (CONVENTICUES Collars: as reported) ~ %CHANG.         K         K           2 3.43 %         3.723.74%         Thailand         Quarterly, end.         Model of 03.07070                                                                                                    |
| Thailand Gross Domestic Product 📧                                                                                                    | -                       | F      |      | - Letter a sur seur and maintaine quartery, since operated, by hit seur                                                                                                    |
|                                                                                                    |                         |        |      |                                                                                                    |
| Thailand GDP: Consumption Expenditure K                                                                                                    |                         | F      |      |                                                                                                    |
| Thailand GDP: Consumption Expenditure: Government                                                                                                    | K -                     | F      |      |                                                                                                    |
| Thailand GDP: Gross Fixed Capital Formation                                                                                                    |                         | F      |      |                                                                                                    |
| Thailand GDP: Change In Inventories 🕅                                                                                                    | -                       | F      |      |                                                                                                    |
| Thailand GDP: Exports of Goods and Services K                                                                                                    | -                       | F      |      |                                                                                                    |
| Thailand GDP: Exports of Goods and Services: Goods                                                                                                    |                         | F      | ~    |                                                                                                    |

**3. Search:** สามารถค้นหาฐานข้อมูล ที่มีอยู่ในระบบได้โดยใช้ระบบ Search และสามารถ Filter โดยเลือก ประเทศที่ต้องการ หรือ ความถี่ หรือ Source ได้เช่นกัน

| CDMNext × +                                                                                                    |                              | - 0 ×                                                                                                    |
|----------------------------------------------------------------------------------------------------|------------------------------|----------------------------------------------------------------------------------------------------|
| $\leftarrow$ $\rightarrow$ C $\triangleq$ insights.ceicdata.com/Untitled-insight/myseries                                                  |                              | 🖻 🕁 🔳 E                                                                                                    |
| 6009                                                                                                    | CDMNext, CEIC's Data Manager | 上 Download 🛛 💒 🕥                                                                                                    |
| All Regions ~ X rubber                                                                                                    | 35,889 series ~ 💊            | My insights > Name your insight / 🌣 🗠 🗠 🗠                                                                                                    |
| Indicator × Frequency × Jource × Status × More ×                                                                                           | COVID-19 ~ Reset Save        | My Series View 1 +                                                                                                    |
| Date Analysis comparables Releases 🌲 Watchlist …                                                                                           |                              | + Related Series $\checkmark$ Rename $\textcircled{O}$ $\textcircled{fi}$ $ \land \overset{\circ}{} \overset{\circ}{} $ |
| Databases         Series         Datasets                                                                                                  | Show All Matches only        | fx CONVERTCUR(US Dollars: as reported) × ><br>%CHANGE(over Year) × > Type a function                                                                                                    |
|                                                                                                    |                              | List Table <b>\$ 4 series ( × 2 selected ) </b> Sort By ~                                                                                                    |
| H Brazil Premium Database (3,138 of 736,552)     Russia Premium Database (1,306 of 227,138)     Heric Durptice Database (1,306 of 227,138) |                              | Gross Domestic Product K ▲ ↓ 0.96 % ↓ 177,542                                                                                                    |
| → Indonesia Premium Database (+,302 of +94,+63) → Indonesia Premium Database (+,302 of +421,599) →                                         |                              | Gross Domestic Product [CONVE K<br>1.0.96 % 4,177,542                                                                                                    |
| H) China Premium Database (4,379 of 379,661)     ⊕ Asia Forecasting Service (2 of 5,384)                                                   |                              | DP: Consumption Expenditure [K]                                                                                                    |
|                                                                                                    |                              | ₹ 2.42 % 2,722.748                                                                                                    |
|                                                                                                    |                              |                                                                                                    |
|                                                                                                    |                              |                                                                                                    |
|                                                                                                    |                              |                                                                                                    |
|                                                                                                    |                              |                                                                                                    |

| C CDMNext ×                                                                                                    | +                                                        |                                                                                                    |                                                                                               |                       | - 6                                                                                                    | )<br>) | < |
|----------------------------------------------------------------------------------------------------|----------------------------------------------------------|----------------------------------------------------------------------------------------------------|-----------------------------------------------------------------------------------------------|-----------------------|----------------------------------------------------------------------------------------------------|--------|---|
| $\leftrightarrow$ $\rightarrow$ $C$ $\triangleq$ insights.ceicdat                                                                        | a.com/Untitled-insight                                   | :/myseries                                                                                                  |                                                                                               |                       | See 🕁                                                                                                    | Ð      |   |
| CEOO                                                                                                    |                                                          |                                                                                                    | CDMNext, CEIC's Data Manager                                                                  |                       | 🛃 Download 🦛                                                                                                    | Ð      |   |
| All Regions ~ Q rubber                                                                                                    |                                                          |                                                                                                    |                                                                                               | 35,889 series ~ >     | Ky insights > Name your insight 🥒 🌣                                                                                                    | 5      |   |
| Search                                                                                                    |                                                          |                                                                                                    | cov                                                                                           | ID-19 V Reset Save    | My Series View 1 View 2 +                                                                                                    |        |   |
| Exclude values                                                                                                    |                                                          |                                                                                                    |                                                                                               |                       | + Related Series 🖌 Rename 🚳 💼 🗁 🗘 🗘                                                                                                    | X      | • |
| All China                                                                                                    |                                                          |                                                                                                    |                                                                                               | Show All Matches only | P 15                                                                                                    |        |   |
| All regions<br>Africa and the Middle East<br>Asia Pacific<br>Australia and Oceania<br>Europe and Central Asia<br>North and South America | (10,524)<br>(408)<br>(8,751)<br>(56)<br>(1,139)<br>(170) | Albania Algeria Argentina Armenia Australia Australia Azerbaijan Bahrain Bangladesh Belarus Belgium Bolivia | (13) ^<br>(41)<br>(91)<br>(18)<br>(203)<br>(32)<br>(6)<br>(4)<br>(33)<br>(11)<br>(161)<br>(5) |                       | List Table 4 series in Group added series<br>Q. Filter by name, region, unit, frequency<br>Gross Domestic Product (N<br>1,00% 4177342<br>GOP: Consumption Expenditure (S<br>1,242% 272274<br>GDP: Consumption Expenditure (S<br>1,242% 272274 |        | ~ |
| 🗌 Pin to left 🛠                                                                                                    |                                                          | Denis and Ustanuina                                                                                         | Cancel Apply filter                                                                           |                       |                                                                                                    |        |   |

หากพบข้อสงสัย สามารถสอบถามได้ที่ ธนกร ชูศรีจรรยา Tel 02 2640338 / Mobile 094 9793964

Email: thshusijunya@isimarkets.com

หรือ สามารถสอบถามทางออนไลน์โดยเลือกที่เครื่องหมาย ข้อความ

| CDMNext × +                                                                      |                       | -                                                                                                    | o ×                                    |
|----------------------------------------------------------------------------------|-----------------------|----------------------------------------------------------------------------------------------------|----------------------------------------|
|                                                                                  |                       | Q <sub>0</sub>                                                                                                    | ☆ <b>1</b> :                           |
| 000                                                                              | CDMNext, CEIC's Dat   | ta Manager 🛃 Download                                                                                                    | <b>* 1</b>                             |
| All Regions ~ Q Search 6,773,323 series                                          | s ~ <b>^ TOP &gt;</b> | < My insights > Name your insight 🥒 🌣                                                                                                    |                                        |
| idicator v Frequency v Source v Status v More v                                  | • COVID-19 ~          | My Series View 1 +                                                                                                    |                                        |
| ata Analysis Comparables Releases 🐥 Watchlist …                                  |                       | + Related Series $\checkmark$ Rename $$ $$ | <i>≩</i> ~ <i>f</i> x~ <b>±</b><br>√ × |
|                                                                                  |                       | List Table 🎝 4 series (× 2 selected ) 🖿 Group added series                                                                                                    | Sort By ~                              |
| Singapore (24,348 of 24,348)     Solomon Islands (6,973 of 6,973)                |                       | Q Filter by name, region, unit, frequency                                                                                                    |                                        |
| South Korea (126,072 of 126,072)     Oritaria (16.985 of 16.985)                 |                       | Gross Domestic Product K<br>0.96 % 4,177,542 Thailand Quarterly, endi Updated: 05/18/2020                                                                                                    | 1                                      |
|                                                                                  |                       | Gross Domestic Product (CONVERTCUR(US Dollars; as reported) > %CHANGE(Over Ye K     1,036 % 4.177.542 Thailand Quarterly, endl Updated: 05/18/2020                                                                                                    |                                        |
| Thailand (149,217 of 149,217)     Thailand: National Accounts (16,855 of 16,855) |                       | GDP: Consumption Expenditure K                                                                                                    |                                        |
| Table TH.A001: SNA1993: GDP: by Expenditure: Current Price (16 of 16)            | +                     | GDP: Consumption Expenditure [CONVERTCUR(US Dollars; as reported) > %CHANGK                                                                                                    |                                        |
| Thailand Gross Domestic Product 🕅                                                | +                     | - Let a L/ Le/ 40 Hamma Quarterly enor Operated by 10/2020                                                                                                    |                                        |
|                                                                                  |                       |                                                                                                    |                                        |
| Thailand GDP: Consumption Expenditure K                                          | +                     |                                                                                                    |                                        |
| ☐ Thailand GDP: Consumption Expenditure: Private K                               | +                     |                                                                                                    |                                        |
| Thailand GDP: Consumption Expenditure: Government K                              | +                     |                                                                                                    |                                        |
| Thailand GDP: Gross Fixed Capital Formation                                      | +                     |                                                                                                    | $\frown$                               |
| Thailand GDP: Change In Inventories K                                            | +                     | /                                                                                                    |                                        |
| Thailand GDP: Exports of Goods and Services K                                    | +                     |                                                                                                    |                                        |
| Thailand GDP: Exports of Goods and Services: Goods                               | + ~                   |                                                                                                    |                                        |

โดย ธนกร ชูศรีจรรยา

Senior Business Development Manager – EMIS & CEIC, CEIC Data (Thailand) Co.,Ltd